Paso a paso para envío de resúmenes o trabajos completos para el X Congreso de ALAP:

- 1) Entrar en el enlace: <u>https://eventos.galoa.com.br/alap-2022/</u>
- 2) Pulsar en "Envío de Trabajos":

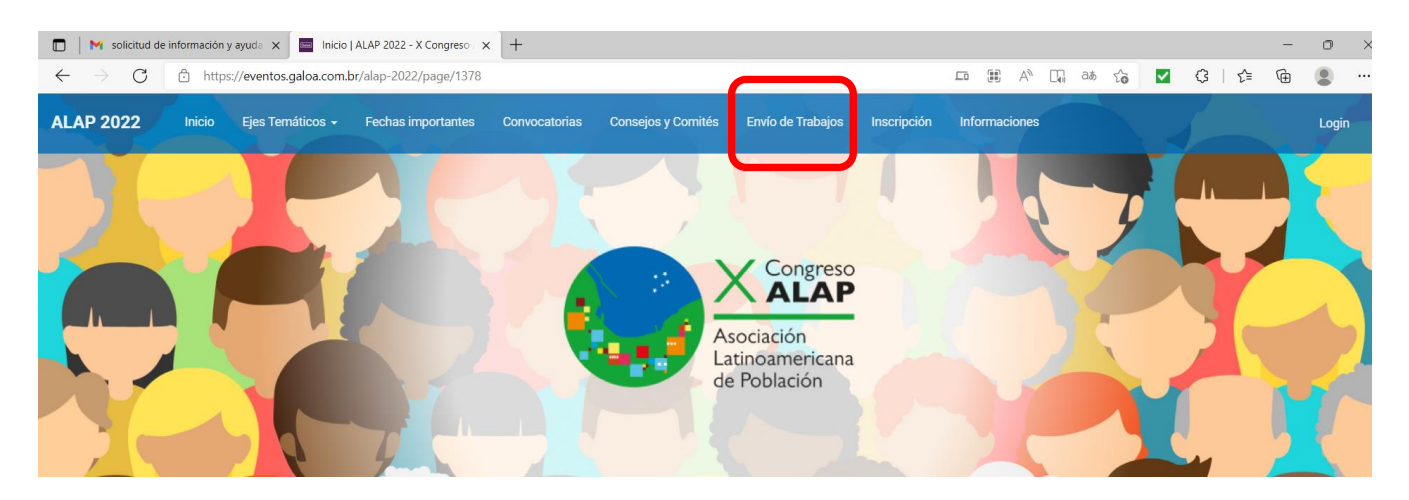

3) Mismo si es socio de ALAP, es necesario registrarse en la página del evento (no basta utilizar el usuario y contraseña habitual, pues la página del evento es independiente de la página oficial de ALAP). Pulse en **"Inscripción"** para efectuar su registro:

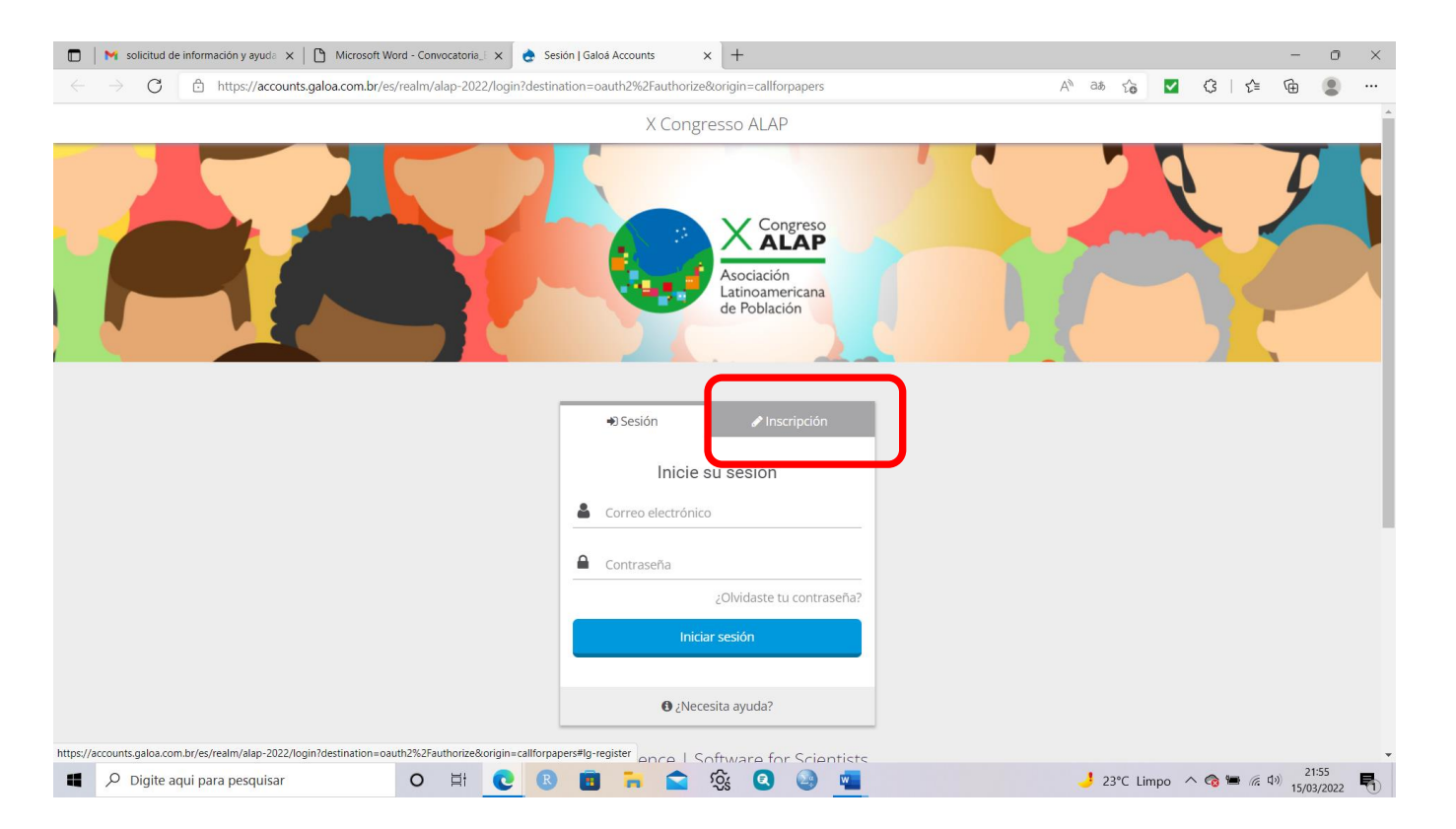

4) Por gentileza, inserte sus datos personales, la contraseña que deseas registrar para utilizar el sistema de congreso y pulse en "crear nueva cuenta":

| 🔲 📔 Microsoft Word - Convocatoria_E 🗴 🁌                                                                                                    | iesión   Galoá Accounts x +                                                                                   |                        | - 0                 | $\times$ |
|----------------------------------------------------------------------------------------------------|----------------------------------------------------------------------------------------------------|------------------------|---------------------|----------|
| $\leftarrow$ $\rightarrow$ $C$ $\textcircled{a}$ https://accounts.galoa.com.br/es/realm/alap-2022/login?destination=oauth2%2Fauthorize&origin=callforpapers |                                                                                                    | A) as to 🗹 🕄 t=        | œ                   |          |
|                                                                                                    | Brasil Dirección de correo electrónico                                                                        |                        |                     | *        |
|                                                                                                    | D CPF                                                                                                    |                        |                     |          |
|                                                                                                    | Contraseña                                                                                                    |                        |                     |          |
|                                                                                                    | Confirmar contraseña                                                                                          |                        |                     |          |
|                                                                                                    | САРТСНА                                                                                                    |                        |                     | h        |
|                                                                                                    | Esta pregunta es para comprobar si usted es un<br>visitante humano y prevenir envios de spam<br>automatizado. |                        |                     |          |
|                                                                                                    | No soy un robot                                                                                               |                        |                     |          |
|                                                                                                    | Crear nueva cuenta                                                                                            |                        |                     |          |
|                                                                                                    | 🕒 ¿Necesita ayuda?                                                                                            |                        |                     |          |
|                                                                                                    | Galoá Science   Software for Scientists                                                                       |                        |                     |          |
| Digite aqui para pesquisar O  H C                                                                                                    | S 🖬 🖬 🎕 🔇 🎯 📲                                                                                                 | 🤳 23°C Limpo 🗥 🧒 🖮 🌈 🕸 | 21:57<br>15/03/2022 | 5        |

5) Una vez criada la cuenta, es posible hacer el login en el canto superior derecho de la página y realizar el envío del resumen o trabajo completo:

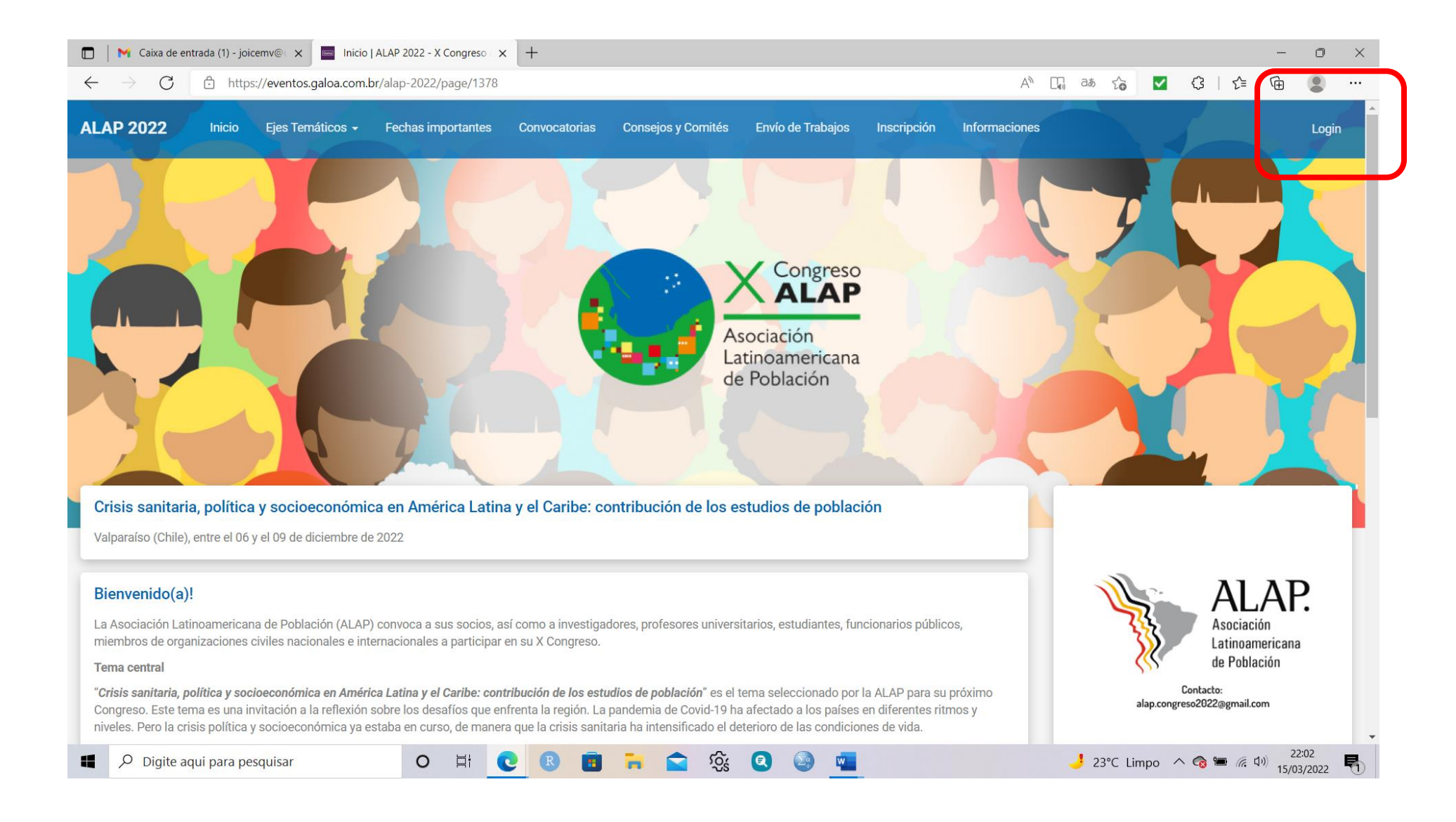